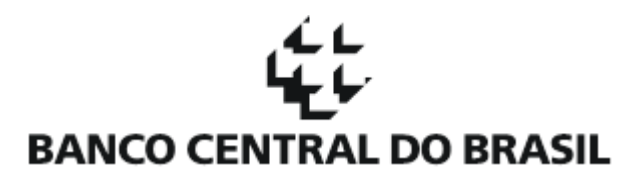

# GUIA RÁPIDO DE OPERAÇÃO DO CADIN NO SISBACEN PARA CREDORES

## 1. Sobre o Cadin

Regulado pela Lei nº 10.522, de 19 de julho de 2002 e pela Portaria STN nº 685, de 14 de setembro de 2006, o Cadastro Informativo de Créditos não Quitados do Setor Público Federal – CADIN é um banco de dados onde se encontram registrados os nomes de pessoas físicas e jurídicas em débito para com órgãos e entidades federais, disponível no SISBACEN, mantido pelo Banco Central do Brasil. As inclusões de devedores (pessoas físicas e jurídicas) no Cadin são realizadas pelos órgãos e entidades da Administração Pública Federal, direta e indireta, segundo normas próprias e sob sua exclusiva responsabilidade.

A função do Banco Central limita-se à administração das informações que compõem o seu banco de dados, mediante disponibilização da rede do Sistema de Informações Banco Central (Sisbacen) aos seus integrantes, bem como ao fornecimento de suporte técnico-operacional necessário ao processamento, controle e acompanhamento do fluxo de informações para seu pleno funcionamento. Cabe à Secretaria do Tesouro Nacional expedir orientações de natureza normativa a respeito do Cadin.

## 2. Como solicitar o acesso ao Cadin

Para utilização do Cadin através do Sisbacen, os órgãos e entidades da Administração Pública Federal direta e indireta devem solicitar o cadastramento como Usuário Governamental no Sisbacen e às transações relacionadas ao Cadin (**PISP600**, **PISP650**, **PISP700** e **PISP720**). O contato deverá ser mantido com o Atendimento de Tecnologia da Informação do Banco Central, especificamente com a Gerência do Sisbacen, pelos telefones (61) 3414-2156 ou (61) 3414-3109. Como alternativa, pode-se encaminhar a demanda para o endereço gerente.sisbacen@bcb.gov.br.

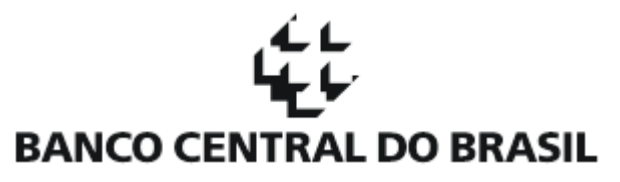

## 3. Quais são as transações do Sisbacen necessárias para que um órgão possa gerenciar os registros de seus devedores no Cadin?

Segue abaixo a relação de transações e a descrição de cada uma delas.

| TRANSAÇÃO | FUNCIONALIDADE                                       | Descrição                                                                        |
|-----------|------------------------------------------------------|----------------------------------------------------------------------------------|
| PISP600   | Realização de consultas da situação no Cadin de      | Traz como resultado uma relação dos órgãos que no momento da consulta            |
|           | terceiros (por CPF ou CNPJ).                         | mantêm registros na situação "ATIVO" no Cadin para o CPF ou CNPJ                 |
|           |                                                      | fornecido. Caso haja registros na situação "SUSPENSO" para o CPF ou CNPJ         |
|           |                                                      | fornecido, esses resultados não aparecerão na relação.                           |
| PISP650   | Realização de consultas da situação no Cadin da      | Caso o órgão ou entidade não esteja com inscrições ativas, essa consulta         |
|           | própria instituição a qual o usuário está vinculado. | mostrará como resultado apenas uma mensagem.                                     |
|           |                                                      | Caso haja inscrições <b>ativas</b> para o órgão ou entidade, a consulta mostrará |
|           |                                                      | como resultado a relação de credores que realizaram as inscrições.               |
| PISP700   | Transação de manutenção de registros de devedores    | Inclusões, Suspensões, Reativações e Baixas de registros no Cadin,               |
|           | no Cadin.                                            | relativos a devedores do órgão ou entidade a que o usuário está                  |
|           |                                                      | vinculado, bem como outras opções relativas à administração de                   |
|           |                                                      | registros.                                                                       |
| PISP720   | Atualização dos dados de contato da instituição para | Transação que permite que seja especificado um texto, que informará ao           |
|           | assuntos relacionados ao Cadin.                      | devedor como entrar em contato com o órgão ou entidade para                      |
|           |                                                      | esclarecimentos e solução de questões relacionadas ao Cadin, conforme            |
|           |                                                      | determinado no Art. 2º da Portaria nº 685, de 14 de setembro de 2006.            |

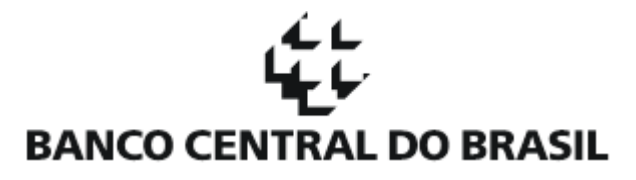

### 4. Exemplo - PISP600 - Consultando a situação no Cadin de terceiros (por CPF ou CNPJ)

1º PASSO

==> INFORME TRANSACAO SISBACEN - SISTEMA DE SEGURANCA 13/03/2018 10:04 TRANSACAO PTRA110 - ACESSO AS TRANSACOES MTRA1101 TERMINAL: ABCPE162 APLICACAO: CICSPC IMPRESSORA: NENHUMA

Na tela de transações, digitar PISP600 e teclar ENTER;

TRANSACAO: PISP600\_

2º PASSO

Para realizar a consulta por número de CPF ou CNPJ, deve-se escolher a opção '1' e preencher um dos dois campos:

## 1 – CGC

Para consultas por pessoa jurídica, deve-se utilizar apenas o prefixo do CNPJ (oito primeiros dígitos - formato

XX.XXX.XXX/XXXX-XX), e sem utilizar pontos, conforme exemplo na tela ao lado;

## 2 – CPF

Para consultas de pessoa física, deve-se preencher o número do CPF completo, sem pontos.

\_\_\_\_\_ ENTRA=SEGUE F12=ENCERRA NAOENCONTRADOREGISTROP/CGC=XXXXXXXNOMEDAINSTITUICAOSISBACENCAD.INF.CREDITOSNAOQUITADOS1303201810:06TRANSACAOPISP600CONSULTASMISP600 OPCAO DESCRICAO INFORME OS CAMPOS \_\_\_\_\_ -----2-----3----1 CONSULTA CGC/CPF INADIMPLENTE X X 2 CONSULTA POR TERMO DO NOME Х CONSULTA POR TERMO DO NOME X \_\_\_\_ 1- CGC..: XXXXXXXX 2- CPF..: \_\_\_\_\_ 0PCA0: 1 3- TERMO DO NOME: a) \_\_\_\_ b) \_\_\_\_\_ c) OBS: Na opcao 2, sempre que possivel, informe mais de um TERMO DO NOME para tornar mais rapida a consulta.

| ENTRA/ENTER=SEGUE | PF3/15=RETORNA  |
|-------------------|-----------------|
| PF1/13=S.O.S      | PF12/24=ENCERRA |

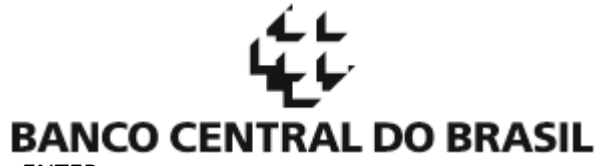

Após o preenchimento de um dos campos, teclar ENTER.

## 5. Exemplo - PISP650 - Consultando a situação do próprio órgão ou entidade a que pertence o usuário

==> INFORME TRANSACAO SISBACEN - SISTEMA DE SEGURANCA 13/03/2018 09:53 TRANSACAO PTRA110 - ACESSO AS TRANSACOES MTRA1101 TERMINAL: ABCPE162 APLICACAO: CICSPC IMPRESSORA: NENHUMA Na tela de transações, digitar **PISP650** e teclar ENTER;

TRANSACAO: PISP650\_

ENTRA=SEGUE F12=ENCERRA

2º PASSO

1º PASSO

Ao teclar ENTER, a tela seguinte já irá mostrar a relação de credores que inscreveram o órgão ou entidade ao qual pertence o usuário.

Caso não haja nenhuma inscrição na situação "ATIVA" para o próprio órgão ou entidade, uma mensagem será exibida na parte superior da tela, conforme cópia de tela ao lado.

| NADA CONSTA PARA A INSTITUICAO XX.XXX.XXX - NOME DA INSTITUICAO   SISBACEN CAD. INF. CREDITOS NAO QUITADOS   TRANSACAO PISP650 CONSULTA CADASTRO | 13032018 09:57<br>MISP6003 |
|----------------------------------------------------------------------------------------------------|----------------------------|
| CPF OU CGC BASICO INADIMPLENTE:                                                                                                    |                            |
| SIGLA CREDOR COMPL./ NOME DEVEDOR                                                                                                    | DT/HORA REGISTRO           |
|                                                                                                    |                            |

----- Pag.: 001 -----

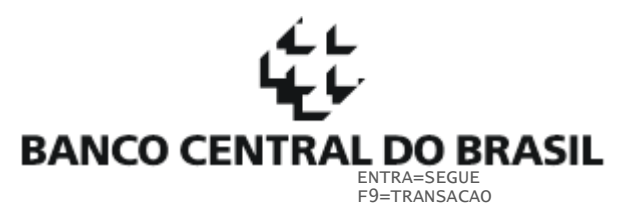

F1=SOS F5=PRIM. PAG. F3=RETORNA F12=ENCERRA

6. Transação PISP700 – Manutenção e consulta dos registros no Cadin sob sua responsabilidade

Funcionalidades da transação PISP700:

| OPÇÃO | FUNCIONALIDADE                   | Descrição                                                                                                    |
|-------|----------------------------------|----------------------------------------------------------------------------------------------------|
| 01    | Inclusão                         | Para incluir no Cadin, como devedor do órgão, uma pessoa física ou jurídica.                                                                                                    |
| 02    | Alteração                        | Utilizar essa opção para correção do nome que foi utilizado na inclusão.                                                                                                    |
| 03    | Suspensão                        | Para suspensão de uma inscrição ativa, conforme previsto no Art. 7º da Lei nº 10.522, de 19 de julho de 2002.                                                                                                    |
| 04    | Reativação                       | Reativação de uma inscrição que se encontra suspensa.                                                                                                    |
| 05    | Baixa                            | Para baixa de registro, conforme § 5º do Art. 2º da Lei nº 10.522, de<br>19 de julho de 2002.                                                                                                    |
| 06    | Consulta por CGC/CPF             | Essa consulta fornece informações sobre o estado de um CPF/CNPJ no<br>Cadin, relativamente ao órgão ou entidade que está realizando a<br>consulta.                                                                                                    |
| 07    | Relação de devedores por CGC/CPF | Fornece a relação de todos os devedores com registros ativos ou<br>suspensos para o órgão ou entidade que está realizando a consulta.<br>O resultado dessa consulta é enviado através de um arquivo texto,<br>que pode ser gravado na estação de trabalho (opção 1) ou pode ser<br>baixado através do STA (opção 2). |

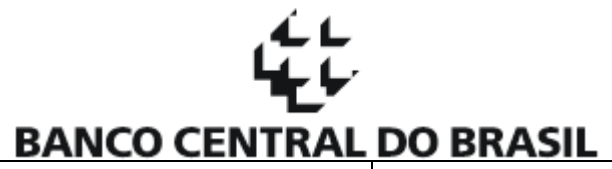

|    |                                       | Para maiores esclarecimentos a respeito dessas funcionalidades,<br>deve-se entrar em contato com a Gerência do Sisbacen (vide item 7 a<br>seguir).                                                                                                    |
|----|---------------------------------------|----------------------------------------------------------------------------------------------------|
| 08 | Consulta por termo do nome            | Trata-se da mesma consulta disponível na opção 06, mas com consulta com base em termos do nome.                                                                                                    |
| 09 | Consulta contato                      | Essa opção está desativada.                                                                                                    |
| 10 | Consulta processamento remessas BATCH | Os órgãos ou entidades que realizam a manutenção de seus registros<br>no Cadin através do envio de arquivos podem utilizar essa opção para<br>acompanhar o processamento dos arquivos.<br>Para maiores esclarecimentos a respeito dessas funcionalidades,<br>deve-se entrar em contato com a Gerência do Sisbacen , através dos<br>contatos informados no item 2 desse guia. |
| 11 | Histórico de um Devedor em um Período | Fornece todo o histórico de registros (inclusão, alteração, suspensão, reativação e baixa) relativos a um CPF/CNPJ, apenas para os registros feitos pelo órgão ou entidade que está realizando a consulta.                                                                                                    |

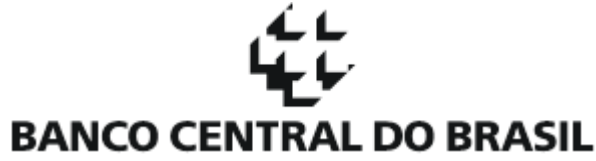

## 6.1. Exemplo: Inclusão de uma pessoa física ou jurídica

#### 1º PASSO

Na tela da transação PISP700, preencher o campo OPÇÃO com o valor **01** e preencher um dos dois campos

## 1 – CGC

Para incluir uma pessoa jurídica, deve-se utilizar o CNPJ completo, e sem utilizar pontos;

Por exemplo, para o CNPJ XX.XXX.XXX/XXXX-XX, deve-se preencher da seguinte forma XXXXXXXX XXXX XX;

## 2 – CPF

Para incluir uma pessoa física, deve-se preencher o número de seu CPF completo, sem pontos.

#### 2º PASSO

Na tela seguinte, deve-se preencher o nome da pessoa física ou jurídica e teclar ENTER.

Para efetivação da inclusão, deve-se confirmar através da tecla **PF8**.

| SISBACEN<br>TRANSACAO            | CAD. INF. CREDITOS NAO C<br>PISP700 MANUT./CONSULTA DADOS EXCLUSI                                                                         | QUITADOS 13032018 10:11<br>IVOS DA INSTITUICAO MISP700                                          |
|----------------------------------|----------------------------------------------------------------------------------------------------|-------------------------------------------------------------------------------------------------|
| OPCAO                            | DESCRICAO                                                                                                    | INFORME OS CAMPOS                                                                               |
| 01<br>02<br>03<br>04<br>05<br>06 | Inclusao<br>Alteracao<br>Suspensao<br>Reativacao<br>Baixa<br>Consulta por CGC/CPE                                                         | X<br>X<br>X<br>X<br>X<br>X<br>X<br>X<br>X                                                       |
| * 07<br>08<br>09                 | Relacao de devedores por CGC/CPF<br>Consulta por termo do nome<br>Consulta contato                                                        | XXX                                                                                             |
| 10<br>11<br>* =                  | Consulta processamento remessas BATCH<br>Historico um Devedor em um Periodo<br>RESPOSTA PROTELADA X = OBRJ                                | 0<br>X X X<br>IGATORIO 0 = OPCIONAL                                                             |
| OPCAO: <mark>01</mark>           | <pre>1 - CGC.Inadimpl: XXXXXXXX XXXX XX<br/>2 - Num.Remessa:<br/>4 - Data Inicio: 1_ / 1_ / 1993<br/>6 - Opcao envio: (1-Impressao/</pre> | CPF.Inadimpl:<br>3 - Unidade.: XXXXX<br>5 - Data Fim: 13 / 3_ / 2018<br>/2-Transmissao via STA) |
| ENTRA=SEGUE                      | PF1/13=SOS PF12/24=E                                                                                                    | NCERRA PF3/15=RETORNA                                                                           |

| SISBACEN<br>TRANSACAO <mark>PISP700</mark> | CAD. INF. CRED<br>MANUT./CONSULTA DADO       | ITOS NAO QUITADOS<br>S EXCLUSIVOS DA INSTI      | 13032018 10:12<br>TUICAO MISP7001 |
|--------------------------------------------|----------------------------------------------|-------------------------------------------------|-----------------------------------|
|                                            |                                              |                                                 |                                   |
| CGC INADIMPLENTE: X                        | XXXXXXX XXXX XX                              | CPF INADIMPLENTE:                               |                                   |
| NOME/RAZAO SOCIAL: N                       | OME DO DEVEDOR                               |                                                 |                                   |
| Nao efetive a inclu<br>(Portaria 280, de 2 | sao se o debito for<br>0/09/1996, da STN - 9 | inferior a R\$ 1.000,0<br>Secretaria do Tesouro | 0 (mil reais)<br>Nacional)        |
|                                            |                                              |                                                 |                                   |

| ENTRA/ENTER=SEGUE | PF9/21=TRANSACAO | PF3/15=RETORNA  |
|-------------------|------------------|-----------------|
| PF1/13=S.O.S.     |                  | PF12/24=ENCERRA |
|                   |                  |                 |

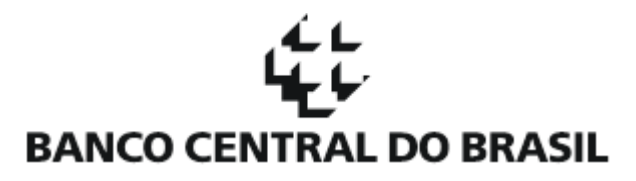

# 7. Como obter mais informações

| ASSUNTO                                     | Órgão ou entidade responsável  | Informações de Contato                         |  |  |
|---------------------------------------------|--------------------------------|------------------------------------------------|--|--|
| Acesso ao Sisbacen, login, senhas,          | Banco Central do Brasil        | (61) 3414-2156 ou (61) 3414-3109 ou            |  |  |
| cadastramento nas transações do Cadin,      |                                | gerente.sisbacen@bcb.gov.br                    |  |  |
| transferência de arquivos e demais questões |                                |                                                |  |  |
| relacionadas a Tecnologia da Informação     |                                |                                                |  |  |
| Orientações de natureza normativa           | Secretaria do Tesouro Nacional | http://www.tesouro.fazenda.gov.br/cadin-faq    |  |  |
|                                             |                                | http://www.tesouro.fazenda.gov.br/fale-conosco |  |  |